# MLD Support Guides Screen sharing Windows devices Windows Connect app

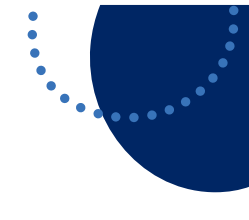

### Step 1 Prepare the MLD for screen

sharing by logging onto the Mini PC using your DoE credentials.

Click on the **Start menu** and select the **Connect app.** 

## Step 3

On your laptop, **press** 

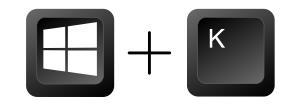

Select the device name noted in **Step 2**.

Click on the device name to project your device to the Mini PC.

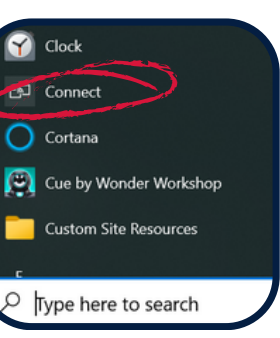

### Step 2

Note the **device name** that appears in the window.

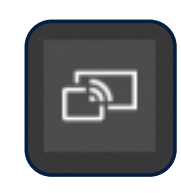

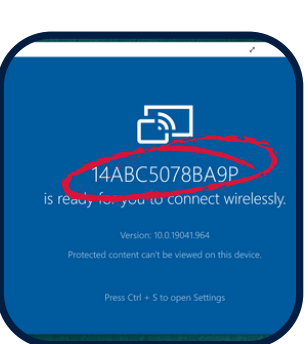

| CONNECT                                                            |                                |
|--------------------------------------------------------------------|--------------------------------|
| Searching for wireless display and audio do<br>Where is my device? |                                |
| ✓ Search                                                           |                                |
| ₽                                                                  | Generic PnP Monitor<br>Display |
| ÷                                                                  | 14ABC5078BA9P                  |

### Or

On your laptop, click the notifications icon.

Click on Expand.

Click on the Connect tile.

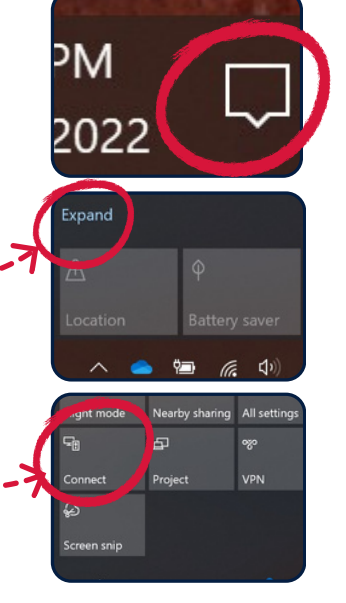

## **Enable Touch**

Once connected, the content on your screen will be shown on the MLD.

You can **enable touch features** by selecting the tick box:

"Allow mouse, keyboard, touch and pen input from this device"

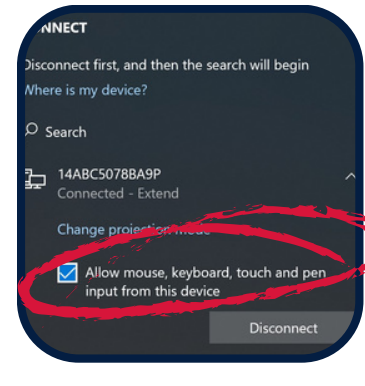

### View mode

To change the **projection mode** press

#### Select

Duplicate (same content on both screens) or

**Extend** (different content on the laptop and MLD).

To extend across mutliple screens, drag the active window to the right of the primary display.

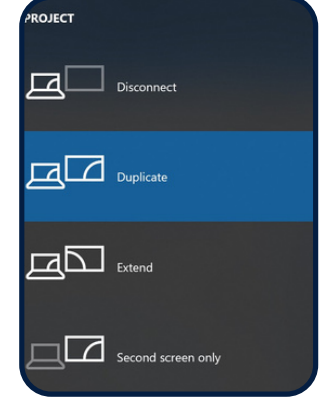

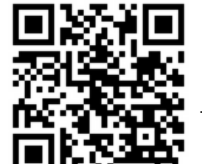

To access additional MLD resources scan the QR code. https://edu.nsw.link/mld

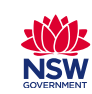